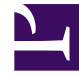

# **GENESYS**

This PDF is generated from authoritative online content, and is provided for convenience only. This PDF cannot be used for legal purposes. For authoritative understanding of what is and is not supported, always use the online content. To copy code samples, always use the online content.

# SMART User Manual

Manage Version History

# Manage Version History

The Version Management system is used to back up and restore single topic, program and/or category definitions or a complete set of SMART definitions.

#### Important

It is highly recommended to create a backup of your latest definition set before you apply your changes. A backup will enable you to easily rollback to the previous definition set.

The following tabs represent the processes that are supported:

# Creating Tags

Each Item Tag includes the current definition of the topic, program or category, the date and time the tag was created, your user name, and a comment.

A Tag is created when you:

- Manually add a tag. When you manually create a tag, Genesys recommends that you add a comment to explain the changes. The comment is attached to every definition tag in the system. When SMART generates tags automatically before it closes, the tags have blank comment fields.
- Close SMART. That is, the system automatically creates a tag for each definition that was changed and not applied.
- Apply changes to SpeechMiner and choose to create a back up. The tag contains the definition as it appears in SMART when the changes are applied.

#### Procedure

- 1. Select the category, topic or program you want to tag.
- 2. Right-click and select Tag <item type>.

| 🔜 Tag Topic                   | X             |
|-------------------------------|---------------|
| Comment for tagging First Lin | e of Address: |
|                               |               |
|                               |               |
|                               |               |
| L Apply to all                | OK Canad      |
|                               |               |

- 3. Enter a comment to attach to the tag.
- 4. Select **Apply to all** if you selected to tag multiple items.

The **Apply to all** option does not appear if you selected only one item.

5. Click **OK**.

The tag(s) are created.

Related Topics

Topics Programs Categories SpeechMiner User Manual

# Restore a Tagged Definition

A category, topic or program definition that is tagged can be restored to SMART by rolling back the definition to the selected tag. The rollback process only restores category, topic or program definitions within SMART. If you want to restore the definitions to SpeechMiner, you must apply them after they are restored in SMART.

#### Procedure

- 1. Verify that the category, topic or program whose tagged definition you want to restore is not open or locked.
- 2. Right-click the category, topic or program whose definition you want to restore and select **History**.

The **History** window opens and displays a list of all the tagged definitions associated with the selected category, topic or program.

| Balance Inquiry H | listory                            |               |                       |
|-------------------|------------------------------------|---------------|-----------------------|
| Version           | Comment                            | Created By    | Created At            |
| 13                | Savings only                       | libby         | 2/10/2011 4:06:32 PM  |
| 12                | Includes mortgages and other loans | libby         | 2/10/2011 4:01:21 PM  |
| 11                | Applied                            | Administrator | 2/10/2011 9:23:34 AM  |
| 10                | Applied                            | libby_ps      | 2/9/2011 11:38:55 PM  |
| 9                 | Applied                            | administrator | 10/3/2010 3:21:47 PM  |
| 8                 | Applied                            | administrator | 8/29/2010 9:46:09 AM  |
| 7                 | Applied                            | administrator | 8/22/2010 10:14:37 AM |
| 6                 | Applied                            | administrator | 8/22/2010 9:26:27 AM  |
| 5                 | Applied                            | administrator | 8/22/2010 8:34:30 AM  |
| Mark for Rollback | ]                                  |               | OK Cancel             |

- 3. Select the tagged definition you want to restore.
- 4. Click Mark for Rollback.

A rollback message appears at the bottom of the window. The message indicates that the definition will be restored in accordance with the selected tag.

5. Click **OK**.

The tagged definition is restored.

**Related Topics** 

Topics Programs Categories SpeechMiner User Manual

## Change a Tag Comment

You can change a comment that you entered or a comment associated with a tag for which you have permissions to modify.

#### Important

Tags that were generated as a set during an **Apply** process cannot be modified or deleted individually. For more information, see Definition Sets

#### Procedure

1. Right-click the category, topic or program whose comment you want to modify and select **History**.

The **History** window opens and displays a list of all the tags associated with the selected category, topic or program.

|    | unce inqui y ms  |                                    |               |                       |     |
|----|------------------|------------------------------------|---------------|-----------------------|-----|
|    | Version          | Comment                            | Created By    | Created At            |     |
|    | 13               | Savings only                       | libby         | 2/10/2011 4:06:32 PM  |     |
|    | 12               | Includes mortgages and other loans | libby         | 2/10/2011 4:01:21 PM  |     |
|    | 11               | Applied                            | Administrator | 2/10/2011 9:23:34 AM  |     |
|    | 10               | Applied                            | libby_ps      | 2/9/2011 11:38:55 PM  |     |
|    | 9                | Applied                            | administrator | 10/3/2010 3:21:47 PM  |     |
|    | 8                | Applied                            | administrator | 8/29/2010 9:46:09 AM  |     |
|    | 7                | Applied                            | administrator | 8/22/2010 10:14:37 AM | A   |
|    | 6                | Applied                            | administrator | 8/22/2010 9:26:27 AM  |     |
|    | 5                | Applied                            | administrator | 8/22/2010 8-34-30 AM  |     |
| Ma | ark for Rollback |                                    |               | OK Can                | cel |

- 2. Click the relevant comment field.
- 3. Modify the text as necessary and click outside the text field to close it.
- 4. Click **OK**.

The comment change is saved.

**Related Topics** 

Topics Programs Categories SpeechMiner User Manual

#### Delete a Tag

You can delete a tag you entered or a tag for which you have permissions to modify.

#### Important

Tags that were generated as a set during an **Apply** process cannot be modified or deleted individually. For more information, see Definition Sets

#### Procedure

1. Right-click the category, topic or program whose tag you want to delete and select **History**.

The **History** window opens and displays a list of all the tags associated with the selected category, topic or program.

| V  | /ersion | Comment                            | Created By    | Created At            |
|----|---------|------------------------------------|---------------|-----------------------|
| 1  | 3       | Savings only                       | libby         | 2/10/2011 4:06:32 PM  |
| 13 | 2       | Includes mortgages and other loans | libby         | 2/10/2011 4:01:21 PM  |
| 1  | 1       | Applied                            | Administrator | 2/10/2011 9:23:34 AM  |
| 1  | 0       | Applied                            | libby_ps      | 2/9/2011 11:38:55 PM  |
| 9  |         | Applied                            | administrator | 10/3/2010 3:21:47 PM  |
| 8  |         | Applied                            | administrator | 8/29/2010 9:46:09 AM  |
| 7  |         | Applied                            | administrator | 8/22/2010 10:14:37 AM |
| 6  |         | Applied                            | administrator | 8/22/2010 9:26:27 AM  |
| 5  |         | Applied                            | administrator | 8/22/2010 8·34·30 AM  |

- 2. Select the tags you want to delete.
- 3. Press the **Delete** button on your keyboard.

The selected tags are deleted from the list.

4. Click OK

The tags are deleted from the database.

**Related Topics** 

Topics Programs Categories

#### SpeechMiner User Manual

## Roll Back

If you selected to create a backup of your SMART definitions when you applied your changes to SpeechMiner, the entire definition set can be restored.

When SMART definitions are restored, they are automatically applied to SpeechMiner and the interactions in the database are reprocessed and re-categorized.

#### Procedure

- 1. Verify that the category, topic or program whose definition you want to restore is not open or locked.
- 2. Select the **SMART** menu and click **Apply History**.

The **Apply History** window opens and displays a list of all the available definition sets.

|   | Comment                      | Created By    | Created At            |   |
|---|------------------------------|---------------|-----------------------|---|
| • | Applied - New sales campaign | libby_ps      | 2/11/2011 2:16:55 AM  |   |
|   | Applied                      | libby_ps      | 2/11/2011 1:33:51 AM  |   |
|   | Applied                      | libby_ps      | 2/10/2011 10:42:50 PM |   |
|   | Applied                      | Administrator | 2/10/2011 9:23:34 AM  |   |
|   | Applied                      | administrator | 10/3/2010 3:21:47 PM  |   |
|   | Applied                      | administrator | 8/29/2010 9:46:09 AM  | H |
|   | Applied                      | administrator | 8/22/2010 10:14:37 AM |   |
|   | Applied                      | administrator | 8/22/2010 9:26:27 AM  |   |
|   | Applied                      | administrator | 8/22/2010 8-34-30 AM  |   |

- 3. Select the definition you want to restore.
- 4. Click Mark for Rollback.

A rollback message appears at the bottom of the dialog box indicating that the definition set will be restored in accordance with the selected set.

5. Click **OK**.

| Apply rollback               |     |
|------------------------------|-----|
| Rolling back SMART resources |     |
|                              |     |
|                              |     |
|                              |     |
| OK                           |     |
|                              | /// |

A confirmation messages appears.

6. Click **OK**.

**Related Topics** 

Topics Programs Categories SpeechMiner User Manual

## Change a Definition Set Comment

You can change a comment that you entered in a definition set you created or for which you have permissions to modify.

#### Procedure

1. Select the **SMART** menu and click **Apply History**.

The **Apply History** window opens and displays a list of all the available definition sets.

| Comment                      | Created By    | Created At            |
|------------------------------|---------------|-----------------------|
| Applied - New sales campaign | libby_ps      | 2/11/2011 2:16:55 AM  |
| Applied                      | libby_ps      | 2/11/2011 1:33:51 AM  |
| Applied                      | libby_ps      | 2/10/2011 10:42:50 PM |
| Applied                      | Administrator | 2/10/2011 9:23:34 AM  |
| Applied                      | administrator | 10/3/2010 3:21:47 PM  |
| Applied                      | administrator | 8/29/2010 9:46:09 AM  |
| Applied                      | administrator | 8/22/2010 10:14:37 AM |
| Applied                      | administrator | 8/22/2010 9:26:27 AM  |
| Applied                      | administrator | 8/22/2010 8·34·30 AM  |

- 2. Click the relevant comment field.
- 3. Modify the text as necessary and click outside the text field to close it.
- 4. Click **OK**.

The change is saved.

**Related Topics** 

Topics Programs Categories SpeechMiner User Manual

# Delete a Definition Set

You can delete a definition set you entered or for which you have permissions to modify.

#### Important

Tags that were generated as a set during an **Apply** process cannot be modified or deleted individually. For more information, see Definition Sets

#### Procedure

1. Select the **SMART** menu and click **Apply History**.

The **Apply History** window opens and displays a list of all the available definition sets.

| Comment                      | Created By    | Created At            |  |
|------------------------------|---------------|-----------------------|--|
| Applied - New sales campaign | libby_ps      | 2/11/2011 2:16:55 AM  |  |
| Applied                      | libby_ps      | 2/11/2011 1:33:51 AM  |  |
| Applied                      | libby_ps      | 2/10/2011 10:42:50 PM |  |
| Applied                      | Administrator | 2/10/2011 9:23:34 AM  |  |
| Applied                      | administrator | 10/3/2010 3:21:47 PM  |  |
| Applied                      | administrator | 8/29/2010 9:46:09 AM  |  |
| Applied                      | administrator | 8/22/2010 10:14:37 AM |  |
| Applied                      | administrator | 8/22/2010 9:26:27 AM  |  |
| Applied                      | administrator | 8/22/2010 8·34·30 AM  |  |

- 2. Select the definition set you want to delete.
- 3. Press the **Delete** button on your keyboard.

The selected definition set is deleted from the list.

4. Click **OK** 

The definitions set is deleted from the database.

#### **Related Topics**

Topics Programs Categories SpeechMiner User Manual